# TÜ puhverserveri seadistamine Macis

Siit juhendist leiad juhised Tartu Ülikoolis kasutusel oleva puhverserveri seadistamise kohta Mac seadmes.

#### In English

Puhverserveri (ingl Proxy) kasutamiseks Mac seadmes tuleb seadistada see operatsioonisüsteemi seadetes.

### Juhised

## MacOS

| 1. / | <ol> <li>Ava Apple menüü blocked URL ja vali System Settings.</li> </ol> |     |        |      |      |      |  |  |  |
|------|--------------------------------------------------------------------------|-----|--------|------|------|------|--|--|--|
|      |                                                                          | Ű   | Finder | File | Edit | Viev |  |  |  |
|      |                                                                          |     |        |      |      |      |  |  |  |
|      | System Settings                                                          |     |        |      |      |      |  |  |  |
|      |                                                                          | Арр | Store  |      |      |      |  |  |  |
| 2.   |                                                                          |     |        |      |      |      |  |  |  |
|      |                                                                          |     |        |      |      |      |  |  |  |

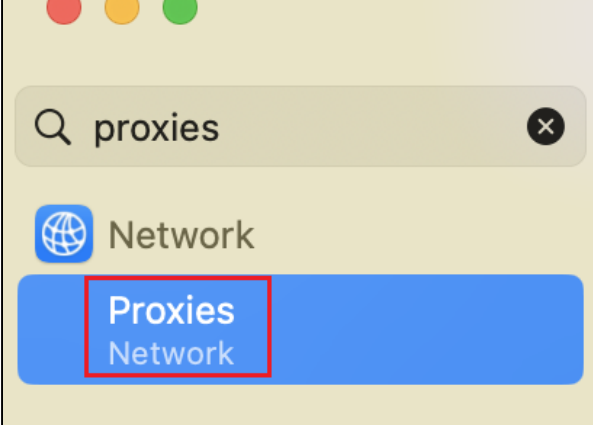

3. Avanevas menüüs aktveeri Automatic proxy configuration ja sisesta URL lahtrisse http://ut.ee/utlib.pac. Seejärel vajuta OK.

| Connected ● | Auto proxy discovery                             |                                                         |  |  |
|-------------|--------------------------------------------------|---------------------------------------------------------|--|--|
| TCP/IP      | Automatic proxy configuration 1                  |                                                         |  |  |
| DNS         |                                                  |                                                         |  |  |
| WINS        | Proxy configuration file                         | Proxy configuration file                                |  |  |
| 802.1X      | URL 2                                            | http://ut.ee/utlib.pac                                  |  |  |
| Proxies     | If your network administrator provided you with  | the address of an                                       |  |  |
| Hardware    | automatic proxy configuration (.pac) file, enter | omatic proxy configuration (.pac) file, enter it above. |  |  |
|             | Web proxy (HTTP)                                 |                                                         |  |  |
|             | Secure web proxy (HTTPS)                         |                                                         |  |  |
|             | SOCKS proxy                                      | 3                                                       |  |  |
|             | Forget This Network                              | Cancel OK                                               |  |  |

4. Tartu Ülikooli puhverserver on edukalt aktiveeritud.

#### Safari

1. Safari kasutab automaatselt macOS operatsioonisüsteemi puhverserveri seadistusi.

1. Deaktiveerimiseks eemalda Automatic proxy configuration eest linnuke ja vajuta OK.

| Connected     | Auto proxy discovery                                                    |    |
|---------------|-------------------------------------------------------------------------|----|
| TCP/IP<br>DNS | Automatic proxy configuration 1                                         |    |
| WINS          | Web proxy (HTTP)                                                        |    |
| Proxies       | Secure web proxy (HTTPS)                                                |    |
| Hardware      | SOCKS proxy                                                             |    |
|               | Exclude simple hostnames                                                |    |
|               | Bypass proxy settings for these hosts and domains: wildixintegration.eu | 2  |
|               | Forget This Network Cancel                                              | OK |